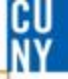

# How to Change Chartfields in A Requisitions

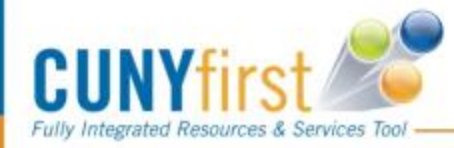

Manage Requisitions Review requisitions, edit or view sta

### Click "Manage Requisitions"

1

10.0000 Each

Delete

Reports Create a report of purchase orders, requisitions, and catalog-item usage.

Line Description

Select All / Deselect All

Add to Favorite

|                           | Degu                                                                                      | isition Detail | le                |                |             |                 |               |              |
|---------------------------|-------------------------------------------------------------------------------------------|----------------|-------------------|----------------|-------------|-----------------|---------------|--------------|
|                           | Requ                                                                                      |                | 15                |                |             |                 |               |              |
|                           | Requisiti                                                                                 | on Name        | Requisition ID    | Unit           | Date        | Status          | Total         |              |
|                           | test                                                                                      |                | 0000012283        | LAGPR          | 11/11/2016  | Open            | 0.10          |              |
|                           | Line Iter                                                                                 | m Description  | Source Status     | Amount<br>Only | t Qty       | Price           | Status        | Total        |
|                           | 1 <u>tes</u>                                                                              | ţ              | Not Sourced       | Ν              | 10.0000     | Each 0.01000 US | SD Open       | 0.10         |
| 2                         | Line Co<br><< test >                                                                      | mments:<br>>>  |                   |                |             |                 |               |              |
| Click "Edit Requisitions" | Edit Requisit                                                                             | Requisition    |                   |                |             |                 |               |              |
|                           | 1. Define                                                                                 | Requisition    |                   | 2. Add Items a | and Service | es 🖳            | 3. Review and | Submit       |
|                           | Review the details of your requisition, make any necessary changes, and the for approval. |                |                   |                |             |                 |               |              |
|                           | Business Unit:                                                                            | LAGPR LaG      | iuardia CC - CUNY |                | 3           |                 |               |              |
|                           | Requester:                                                                                | 23055549       |                   | Cristin        | anale       |                 | *Currency:    | USD          |
|                           | Requisition Name:                                                                         | test           |                   | C              | lick Mo     | ndify Line /    | Shipping      | / Accounting |
|                           | Doguisition Lines                                                                         |                |                   |                |             |                 | ompping       |              |

PROFTE

Add to Template(s)

LC

Modify Line / Shipping / Accounting

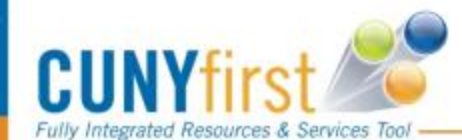

0.01000

Total Amount:

CUNY

| . 1. Define           | Requisition                | 2. Add floore            | s and Services          | -          | 3. Review and Submit |            |
|-----------------------|----------------------------|--------------------------|-------------------------|------------|----------------------|------------|
| leview the details of | your requisition, make any | necessary changes, and   | l submit it for approva | 1          |                      |            |
| lusiness Unit:        | LAGPE LaGuardia            | Message                  |                         |            | ×                    |            |
| lequester:            | 10584967                   | You must select at leas  | t one line to act on (1 | 8038 8057) |                      |            |
| tequisition Name:     | Cabinets                   |                          |                         |            | um 🔳                 |            |
| Lines Description     | tion (                     |                          | OK                      |            | - Briefen            | 10         |
| T 1 Mabile F          | Te Cabinet Pewter -        | DERCOMO                  |                         |            | 100.0000             | 320.00     |
| 🗖 2 shipping          | E.                         | DEMCO INC.               | 1.0000                  | Each       | 76.00000             | 75.00      |
|                       | selectAll                  |                          |                         |            | Total Amount:        | 395.00 USD |
| Add to Favo           | ntes 😨 Add to Template(    | s) Jundily Line / Shippi | ing/Accounting          | Delete     |                      |            |
| kistification Comm    | ents                       |                          |                         |            |                      |            |
|                       |                            |                          |                         |            |                      |            |
| Send to Vendor        | □ Show at Receipt □        | Show at Voucher          |                         |            |                      |            |
|                       |                            |                          |                         |            |                      |            |

If the Requisition has more than one line, you must select all lines that require the change.

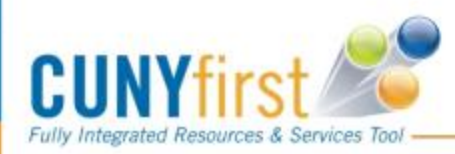

#### **Create Requisition**

### Modify Line / Shipping / Accounting

#### Line Information

Fully Integrated Resources & Services Tool -

Note: The information below does not reflect the data in the selected requisition lines. When the 'Apply' button is clicked, the data entered on this page will replace the data in the corresponding fields on the selected lines.

| Vender ID:                                                                                                    |  |  |  |  |  |  |  |  |
|----------------------------------------------------------------------------------------------------|--|--|--|--|--|--|--|--|
|                                                                                                    |  |  |  |  |  |  |  |  |
| Buyer: Category: Q                                                                                                    |  |  |  |  |  |  |  |  |
| Chinning Information                                                                                                    |  |  |  |  |  |  |  |  |
|                                                                                                    |  |  |  |  |  |  |  |  |
| Ship To: Q 🔄 Modify Shipping Address                                                                                                |  |  |  |  |  |  |  |  |
| Due Date: Attention:                                                                                                    |  |  |  |  |  |  |  |  |
| Accounting Information December 2 Find L 🖾 L 🗰 First 🚺 4 at 4 🖸 Last                                                                |  |  |  |  |  |  |  |  |
| Chartfielde1 Chartfielde2 Chartfielde2 Detaile Asset Information                                                                    |  |  |  |  |  |  |  |  |
| Percent Location GL Unit Account                                                                                                    |  |  |  |  |  |  |  |  |
|                                                                                                    |  |  |  |  |  |  |  |  |
|                                                                                                    |  |  |  |  |  |  |  |  |
|                                                                                                    |  |  |  |  |  |  |  |  |
| Load Values From Defaults                                                                                                    |  |  |  |  |  |  |  |  |
| Make changes to your chartfields here. If you are<br>changing your expense account code. Make the<br>change in the "Account" field. |  |  |  |  |  |  |  |  |
| UNYfirst 🔊                                                                                                    |  |  |  |  |  |  |  |  |

#### **Create Requisition**

#### Modify Line / Shipping / Accounting

#### Line Information

Note: The information below does not reflect the data in the selected requisition lines. When the 'Apply' button is clicked, the

CUNY

| Ship To:               | Modify S     | hipping Address         |                            |                        |     |
|------------------------|--------------|-------------------------|----------------------------|------------------------|-----|
| Due Date:              | Attention:   |                         |                            |                        |     |
| Accounting Information | 2 Chadfelde2 | Detaile V Accet Informa | Personalize   Find   🖓   🛗 | First 🚺 1 of 1 🚺 Last  |     |
| Percent                | Location     | GL Unit                 | Account                    |                        |     |
| 1                      | Q            | LAG01 Q                 | 52819 🔍                    | ÷ =                    |     |
|                        |              |                         |                            |                        |     |
|                        |              |                         |                            | Load Values From Defau | Its |
| Apply Cancel           |              |                         |                            |                        |     |
|                        | Click        | "Apply"                 |                            |                        |     |
|                        |              | , PP'J                  |                            |                        |     |
|                        |              |                         |                            |                        |     |

#### **Distribution Change Options**

For the selected requisition lines, apply distribution changes to

#### All Distribution Lines

Apply changes to all existing distribution lines.

#### C Matching Distribution Lines

Apply changes to each existing distribution line by matching the distribution line numbers.

#### C Replace Distribution Lines

Remove the existing distribution lines and replace with the distribution lines changes.

## Click "OK"

OK Cancel

Select "All Distribution Lines" to apply change to all distribution lines. Then click "OK".

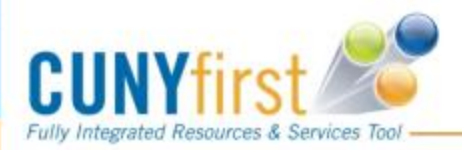

Select "All Distribution Lines"

CU

CU Ny

#### Edit Requisition

| 1. Define                                                                                       | Requisition                          | 2. Add Items and                                                                    | d Services                                                                     | 3. Review an                                                  | d Submit                                               |                      |  |
|-------------------------------------------------------------------------------------------------|--------------------------------------|-------------------------------------------------------------------------------------|--------------------------------------------------------------------------------|---------------------------------------------------------------|--------------------------------------------------------|----------------------|--|
| Review the details of your requisition, make any necessary changes, and submit it for approval. |                                      |                                                                                     |                                                                                |                                                               |                                                        |                      |  |
| Business Unit:                                                                                  | LAGPR LaGuardia CC -                 | CUNY                                                                                |                                                                                |                                                               |                                                        |                      |  |
| Requester:                                                                                      | 23055549                             | Cristina N                                                                          | atale                                                                          | *Currency:                                                    | USD                                                    |                      |  |
| Requisition Name:                                                                               | test                                 |                                                                                     |                                                                                | Priority:                                                     | Medium <b>v</b>                                        |                      |  |
| isition Lines                                                                                   | ion                                  | Vender Name                                                                         | Ouantitu                                                                       | 11014                                                         | 0-1                                                    | T-4-1                |  |
| ▷ ✓ 1 test                                                                                      |                                      | PROFTECH LLC                                                                        | 10.0000 Each                                                                   | UOM                                                           | 0.01000                                                | 0.10 🎫 🖶             |  |
| Select All / Description       Add to Favor                                                     | select All orite: Add to Template(s) | Modify Line / Shipping /                                                            | Accounting Delete                                                              |                                                               | Total Amount:                                          | 0.10 USD             |  |
| Justification/Comme                                                                             | ents                                 | vat Voucher                                                                         |                                                                                |                                                               | R                                                      |                      |  |
| Check Bud                                                                                       | lget                                 |                                                                                     |                                                                                |                                                               |                                                        |                      |  |
| Save & submit                                                                                   | Save & preview approval              | Cancel Changes<br>Make sur<br>clicking th<br>chartfield<br>submission<br>click "Sav | e the chang<br>ne triangle a<br>s to verify it<br>on. After all<br>re and subr | Find more items<br>and expand<br>is corre<br>changes<br>nit". | e been ma<br>anding the<br>ct before f<br>s are verifi | de by<br>inal<br>ed, |  |

# **Comments / Suggestions**

If there is material on this training guide that is confusing or if you have a suggestion as to how to improve it

# **Please Contact:**

# **Purchasing at**

Purchasing@lagcc.cuny.edu or ext 5525

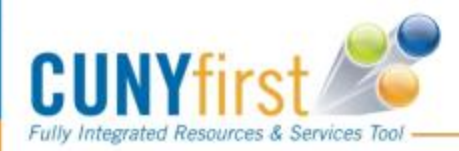